## How to Request Enrolment Letter

- 1. Visit Columbia College website and click on MySIS
- 2. Open Microsoft Authenticator 🤤 and scan the QR Code

| College<br>College | MULTI-FACTOR AUTHENTICATION SET UP  As an added security measure you are required to set up alternate methods of authentication. These measures are in place to protect access to your account.  Please scan the QR code below using your desired authenticator app (ie. Google Authenticator or Microsoft Authenticator). This method will be used as an alternate wey to confirm your identify when logging into the system.  MOBILE APPLICATION AUTHENTICATION  Sem OR COB |  |
|--------------------|----------------------------------------------------------------------------------------------------|--|
| [9 Lag Out         | Save Settings<br>Versier: 2.4.6 - Reward by MySIS - 34.2, 2025                                                                                                    |  |

3. Open Microsoft Authenticator, click the "+" sign, then select "Work or School account", "Scan QR Code", and enter the generated code into the validation field on MySIS

| ⊟ Authenticatce + + + + + + + + + + + + + + + + + + + | K Add account                        | < Add account                        | ■ Authenticator Q +                            |
|-------------------------------------------------------|--------------------------------------|--------------------------------------|------------------------------------------------|
| •                                                     | WHAT KIND OF ACCOUNT ARE YOU ADDING? | WHAT KIND OF ACCOUNT ARE YOU ADDING? | 8 Mysis<br>010 850 ©                           |
|                                                       | Work or school account               | Work or school account               |                                                |
|                                                       | Other (Google, Facebook, etc.)       | Conor (Google, Facebook, etc.)       |                                                |
|                                                       |                                      |                                      |                                                |
|                                                       |                                      |                                      |                                                |
|                                                       |                                      |                                      |                                                |
|                                                       |                                      |                                      |                                                |
|                                                       |                                      | Add work or school account           |                                                |
|                                                       |                                      | Sign in                              |                                                |
|                                                       |                                      | Scan QR code                         | -                                              |
| Authenticator Passwords Addresses Verified IDs        |                                      | Cancel                               | Authenticator Pesswords Addresses Verified IDs |

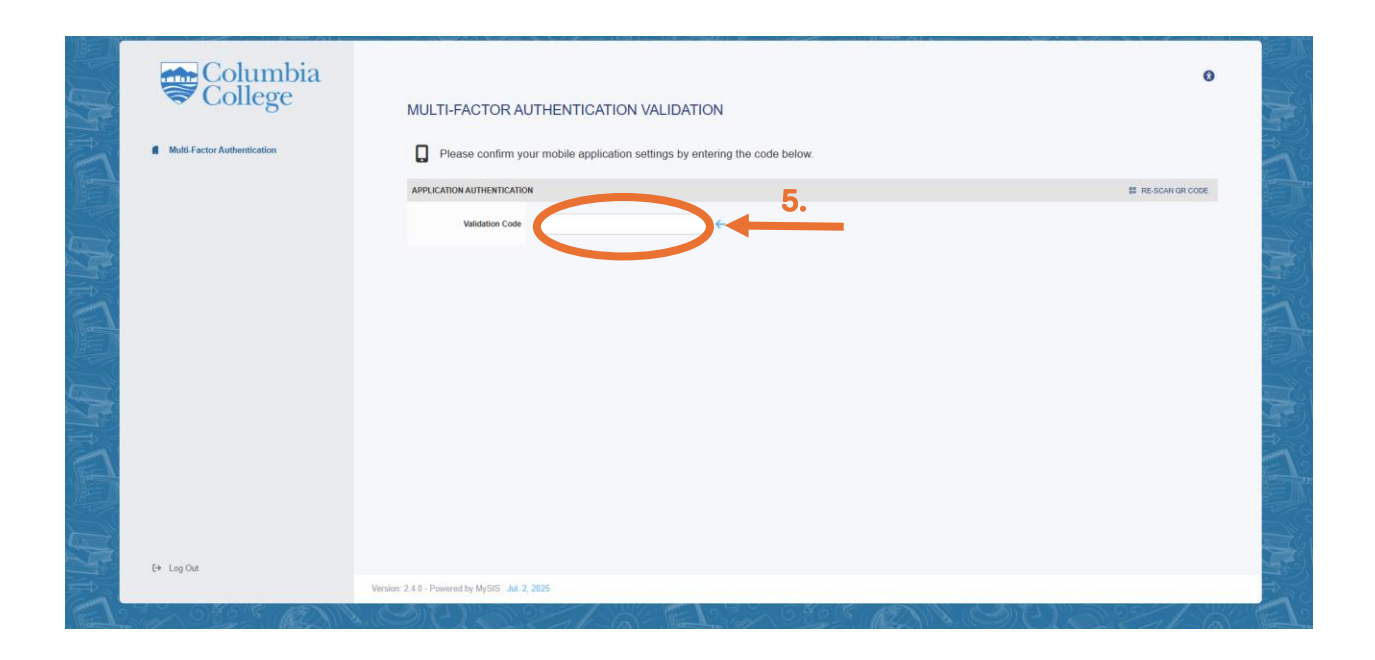